## Contacts for DMO's/Parent Accounts

| Leads | Member Record | Occupancy | Reports | Materials Request | Partr Bulletins | Submit Events

You may easily edit, clone and add new contacts for your account or any of your Child Accounts. Contacts are housed in each account's "Member Record". To edit or add contacts to one of your Child Accounts, choose the appropriate Child Account in the dropdown menu in the upper right of your screen.

- To sort the contacts in view, select a Contact Type from the filter dropdown or sort by column header.
- To add a new contact, click Add New Contact (right side of screen).
- To edit an existing contact, click the pencil icon while viewing the Contact grid or click **Edit** while viewing the contact detail page. When editing a contact, the attached account name cannot be edited.
- To clone an existing contact, click the clone icon while viewing the Contact grid or click **Clone** while viewing the contact detail page. When cloning a contact, the contact name can be changed but the account name cannot.
- You do not have the ability to delete contacts. If you have a contact that needs deleted please contact the Kansas Tourism office.

| Kansas Office of Tourism & Travel                                                                                                    |                                      |               |             |                                                                                                    |                                   |                                                           | Welcome, Danika Swoyer - Logged in to: Go Wichita Convention & Visitors Bureau |                     |                  |                  | LOGOUT                |
|----------------------------------------------------------------------------------------------------|--------------------------------------|---------------|-------------|----------------------------------------------------------------------------------------------------|-----------------------------------|-----------------------------------------------------------|--------------------------------------------------------------------------------|---------------------|------------------|------------------|-----------------------|
| Leads                                                                                                    | Member Re                            | cord Occu     | pancy       | Reports                                                                                                    | Materials Reques                  | t Partner Bulletins                                       | Submit Events                                                                  |                     |                  |                  |                       |
|                                                                                                    |                                      |               |             |                                                                                                    | AC                                | COUNT DETAIL: G                                           | O WICHITA CO                                                                   | NVENTION & VISITORS | S BUREAU         |                  |                       |
| Account Information                                                                                                    |                                      |               |             |                                                                                                    |                                   |                                                           |                                                                                |                     |                  |                  |                       |
| Account: ID: 52<br>Account: Gwthita Convention & Visitors Bureau<br>Account (sort): Go Wichita Convention & Visitors Bureau<br>Parent:<br>Formerly: |                                      |               |             | Status: Kative<br>Region: Central Prairie<br>Email: dswoyer@gowichita.com<br>Web Site: <u>www.gowichita.com</u> |                                   |                                                           |                                                                                |                     |                  |                  |                       |
| Phone/Fax Numbers                                                                                                    |                                      |               |             |                                                                                                    |                                   |                                                           |                                                                                |                     |                  |                  |                       |
|                                                                                                    | Primary: (316) 265-2800<br>Tollfree: |               |             |                                                                                                    | Alternate:<br>Fax: (316) 265-0162 |                                                           |                                                                                |                     |                  |                  |                       |
|                                                                                                    | _                                    | _             | _           | _                                                                                                    | _                                 |                                                           | Address In                                                                     | ormation            |                  |                  | •                     |
|                                                                                                    |                                      | Physics       | al Address  |                                                                                                    |                                   | Billing Address                                           |                                                                                |                     |                  | Shipping Address |                       |
| 515 S Main, Ste 115<br>Wichita, KS 67202<br>UNITED STATES                                                                                           |                                      |               |             | 515 S Main, Ste 115<br>Wichita, KS 67202<br>UNITED STATES                                                       |                                   | 515 S Main, Ste 115<br>Wichita, KS 67202<br>UNITED STATES |                                                                                |                     |                  |                  |                       |
| Contacts                                                                                                    | istings We                           | b Amenities   | Benefits Su | ummary                                                                                                    |                                   |                                                           |                                                                                |                     |                  |                  |                       |
|                                                                                                    | This is the "Contact grid"           |               |             |                                                                                                    |                                   |                                                           |                                                                                |                     |                  |                  |                       |
| Filter:                                                                                                    | Any Type                             |               |             |                                                                                                    |                                   |                                                           |                                                                                |                     |                  | I4 4             | Page 1 of 1 D N 🗘     |
| Action                                                                                                    | Contact ID                           | Contact Name  | e           |                                                                                                    |                                   | Title                                                     |                                                                                | Email               |                  | Phone            | Туре 🚿                |
| 0                                                                                                    | <u>52</u>                            | Danika Swover |             |                                                                                                    |                                   | dswoyer@gowichita.com                                     |                                                                                | .com                | (316) 265-2800 x | Primary          |                       |
| 0 🖻                                                                                                    | <u>53</u>                            | Ken Vandruff  |             |                                                                                                    | kvandruff@gowichita.co            |                                                           | a.com                                                                          | (316) 265-2800 x    | Primary          |                  |                       |
| 0                                                                                                    | 7939 Jan Hiebert                     |               |             | jhiebert@gowichita.com                                                                                          |                                   | com                                                       | (316) 265-2800                                                                 | Primary             |                  |                  |                       |
| 0                                                                                                    | 2 1 2956 Cvnthia Wentworth           |               |             | VP of Marketing cwentwo                                                                                         |                                   | cwentworth@gowich                                         | cwentworth@gowichita.com                                                       |                     | Primary          |                  |                       |
| 0                                                                                                    | 🥜 🖻 7855 jennifer Haugh              |               |             |                                                                                                    |                                   | jennifer.haugh@ksoutdoors.com                             |                                                                                | (316) 265-2800      | None             |                  |                       |
|                                                                                                    |                                      |               |             |                                                                                                    |                                   |                                                           |                                                                                |                     |                  |                  | Page 1 of 1   > > > 0 |

simpleview A

• You may view "Contact Details" by clicking on the name of an individual contact.

| Kansas Office of Tourism & Travel                                                                                                    | Welc                                                      | come, Ryan Stoldt - Logged in to: Go Wichi                                                                                     | ta Convention & Visitors Bureau                           | LOCOUT           |
|----------------------------------------------------------------------------------------------------|-----------------------------------------------------------|----------------------------------------------------------------------------------------------------|-----------------------------------------------------------|------------------|
| Leads Member Record Materials Request Partner Bulletins                                                                                                    | Submit Events                                             |                                                                                                    |                                                           |                  |
| This is the "Contact Detail"                                                                                                    | CONTACT DETAIL                                            |                                                                                                    |                                                           |                  |
|                                                                                                    | Contact I                                                 | nformation                                                                                                    |                                                           |                  |
| Contact ID: 52<br>Account: Go Wichita Convention & Visitors Bureau<br>Contact Type: Inactive<br>Enail: dswoyer@gowichita.com<br>Assistant:<br>Assistant Phone:<br>Birth Date:<br>Gender:<br>Assigned Users (from Account)<br>No assigned users/<br>Primary: (316) 265-2800 | Phone/Fa                                                  | Firet/Lat Name:<br>Full Name:<br>Preferred Method:<br>Title:<br>Department:<br>Spouse:<br>Children:<br>x Numbers<br>Alternate: | Janika Swoyer<br>Janika Swoyer<br>mail                    |                  |
| Mobile Phone:<br>Home:                                                                                                    |                                                           | Fax:                                                                                                    | (316) 265-0162                                            |                  |
|                                                                                                    |                                                           |                                                                                                    |                                                           |                  |
| Physical Address                                                                                                    | Billing                                                   | Address                                                                                                    |                                                           | Shipping Address |
| 515 S Main, Ste 115<br>Wichtia, KS 67202<br>UNITED STATES                                                                                                    | 515 S Main, Ste 115<br>Wichita, KS 67202<br>UNITED STATES |                                                                                                    | 515 S Main, Ste 115<br>Wichita, KS 67202<br>UNITED STATES |                  |
|                                                                                                    | Edit Clone                                                | Return to Account                                                                                                    |                                                           |                  |

## **Adding a New Contact**

You can easily add new staff members through the Extranet with the following steps:

 Go to the appropriate Child Account, then Member Record > Contact > Add New Contact. The New Contact Form will display with the following fields (red fields required).

| Leads                     | Member Record                | Materials Request   | Partner Bulletins | Submit Events                |                              |                                 |                              |  |  |  |
|---------------------------|------------------------------|---------------------|-------------------|------------------------------|------------------------------|---------------------------------|------------------------------|--|--|--|
|                           |                              |                     |                   |                              |                              |                                 |                              |  |  |  |
|                           |                              |                     |                   |                              |                              |                                 |                              |  |  |  |
|                           | Save & New Contact Cancel    |                     |                   |                              |                              |                                 |                              |  |  |  |
|                           | Colored Fields an required.  |                     |                   |                              |                              |                                 |                              |  |  |  |
|                           | Contact information          |                     |                   |                              |                              |                                 |                              |  |  |  |
|                           | FIFST/Last Na                | me:                 |                   |                              | Account:                     | Go Wichita Convention & Visitor |                              |  |  |  |
|                           | Full Na                      | me:                 |                   |                              | Contact Type:                | None 💌                          |                              |  |  |  |
|                           | Departm                      | ent:                |                   |                              | Title:                       |                                 |                              |  |  |  |
|                           | Preferred Meth               | nod:None 💌          |                   |                              | Email:                       | Send                            |                              |  |  |  |
|                           | Assist                       | ant:                |                   |                              | Ast. Phone:                  |                                 |                              |  |  |  |
|                           | Child                        | ren:                |                   |                              | Birthdate:                   | Month 💌Day 💌                    |                              |  |  |  |
|                           | Gen                          | der: 🔍 Male 🔍 Fen   | nale              |                              | Spouse:                      |                                 |                              |  |  |  |
|                           | Phone/Fax Numbers            |                     |                   |                              |                              |                                 |                              |  |  |  |
|                           | Prim                         | ary: (316) 265-2800 | ext.              |                              | Alternate:                   | ext                             | t.                           |  |  |  |
|                           | Mobile Pho                   | one:                |                   |                              | Fax:                         | (316) 265-0162 ext. 🗹 Send      |                              |  |  |  |
|                           | Но                           | me:                 |                   |                              |                              |                                 |                              |  |  |  |
|                           | _                            | _                   | _                 | Address                      | Information                  | _                               |                              |  |  |  |
|                           |                              | Physical            |                   |                              | Billing                      | Shipping                        |                              |  |  |  |
|                           | Use: Account: Physic         | al 💌                |                   | Use: Account: Billing        | Use: Account: Billing 💌      |                                 | Use: Account: Shipping 💌     |  |  |  |
| Add                       | ress: 515 S Main, Ste        | 115                 |                   | Address: 515 S Main, Ste 115 | Address: 515 S Main, Ste 115 |                                 | Address: 515 S Main, Ste 115 |  |  |  |
| Line 2:                   |                              |                     |                   | Line 2:                      | Line 2:                      |                                 | Line 2:                      |  |  |  |
| Line 3:                   |                              |                     |                   | Line 3:                      | Line 3:                      |                                 | Line 3:                      |  |  |  |
| City: Wichita             |                              |                     |                   | City: Wichita                | City: Wichita                |                                 | City: Wichita                |  |  |  |
| State/Province: KS        |                              |                     |                   | State/Province: KS           |                              | State/Province: KS              |                              |  |  |  |
| Zip/Postal Code: 67202    |                              |                     |                   | Zip/Postal Code: 67202       |                              | Zip/Postal Code: 67202          |                              |  |  |  |
| Country: UNITED STATES    |                              |                     |                   | Country: UNITED STATES       |                              | Country: UNI                    | Country: UNITED STATES       |  |  |  |
|                           | Colored fields are required. |                     |                   |                              |                              |                                 |                              |  |  |  |
| Save & New Contact Cancel |                              |                     |                   |                              |                              |                                 |                              |  |  |  |

- a. First Name/Last Name Enter the contact's first and last name. Though these fields are not required, we recommend completing these fields. Once entered, the First/Last Name fields will automatically populate the required Full Name field for you.
- b. **Full Name** Enter the contact's full name in this field if the system has not already populated it from the First/Last name field.
- c. **Department** Enter the contact's department, if available.
- d. **Preferred Method** Select the contact's preferred method of contact.
- e. Assistant Enter the contact's assistant's name, if available.
- f. **Children** Enter the name of the contact's children, if available.

- g. **Gender** Select the contact's gender.
- h. Account This field will automatically populate with the account name the contact belongs to. This field cannot be edited.
- i. **Contact Type** Select the contact type from the dropdown menu.
- j. **Title** Enter the contact's title.
- k. **Email** Enter the contact's email address. This will be required if they are to have access to the extranet, and allows Kansas Tourism to communicate with them via email.
- I. Asst. Phone Enter the contact's assistant's phone number, if available.
- m. Birth date Select the contact's birthdate from the Month and Year dropdown menus.
- n. **Spouse** If known, enter the contact's spouse's name.
- o. Primary, cell, Home, Alternate, and Fax numbers Enter all available numbers.
- p. **Physical, Billing, Shipping Addresses** This is auto-populated by the information in the Account Detail. You may not enter the address information manually. If account address information needs updated please contact the Kansas Tourism office.

Once all required fields are complete, click **Save** to save the new contact, click **Save & New Contact** to save the contact and refresh the New Contact form, or click **Cancel** to cancel changes.